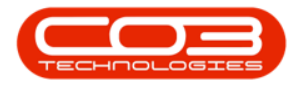

# **CONTRACTS**

## **CONTRACT EXPIRY - PURCHASE TO LEASE**

For expired contracts that remain active, you have the ability to buy back serial numbers that have been selected, if the selected items are customer assets.

#### Approval of the Buy Back Requests auto processes the following:

- Removes the customer asset from Contract
- Creates a Purchase Requisition
- Approves the Purchase Requisition
- Creates a Purchase Order off the back of the PR Approval
- Prints the Purchase Order
- Creates a Supplier Invoice (The Supplier Invoice must be <u>Approved</u> manually)
- Receives the asset into store as a Stock Item
- Converts from Stock to Asset
- Re-links the Internal Asset to the Contract
- Re-links Fees and Meters

Ensure the <u>Contract Buy Back Configuration</u> is correctly configured.

### **PURCHASE TO LEASE**

Ribbon Select Contract > Contract Expiry

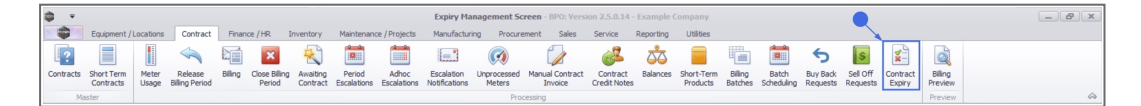

The *Contract Expiry Management* screen will be displayed.

Select the Site

Help v2.5.0.14 - Pg 1 - Printed: 25/06/2024

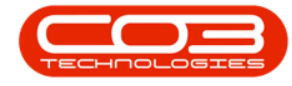

Your employee user record should be linked to a default site. In this case, the site will auto populate with this default, otherwise the site must be manually selected.

Another site can be selected, if required, and if you have the security rights to access the site.

If *All Sites* displays here, then you do not have a default site configured on your user record, and need to select the required site.

Upon opening, this screen will default to the *Expired* status, listing all the serial numbers on contracts that have expired, indicating the state of the serial number. The expiry date is based on the contract start date + contract period.

You can view all contracts, regardless of expiry date, by selecting the **All** status.

|      | Home      | Equipment        | /Locations     | Contract     | Eleance ( | LD Townstoor  | Maintenance / Brojecte Man           | ufacturing Dro | arement Salas I  | Convice Deporting | Utilities                 |              |            |            |  |
|------|-----------|------------------|----------------|--------------|-----------|---------------|--------------------------------------|----------------|------------------|-------------------|---------------------------|--------------|------------|------------|--|
|      |           |                  | / LOCADONS     |              | Finance / | Durl          | pan •                                | ulacturing Pro | curement sales : | service keporang  | Ouroes                    |              |            | -          |  |
| se   | Purchase  | Lease to         | Save Layout    | Workspace    | es Export | Refresh Exp   | ired 🔹                               |                |                  |                   |                           |              |            |            |  |
| act  | Maintain  | Purchase         | Eorm           |              | Drint     | 0.00          |                                      |                |                  |                   |                           |              |            |            |  |
|      | PIGHTIGHT | 4                | T OT I         | or           | al min    |               | ant a                                |                |                  |                   |                           |              |            |            |  |
|      |           |                  |                |              |           |               |                                      |                |                  |                   |                           |              |            |            |  |
| rked | State     | e                |                | ▼ Con        | tractNo   | SerialNo      | LocationDesc                         | ContractType   | ContractTypeDesc | CustomerCode      | CustomerName              | OrderNo      | StartDate  | EndDate    |  |
| E    | 1 a 🛛 c   |                  |                | 4 <b>0</b> 0 |           | 80:           | 8 <b>0</b> ¢                         | 8 <b>0</b> 0   | 8 <b>0</b> 0     | 8 🖸 C             | R <b>O</b> C              | 8 <b>0</b> 0 | =          | =          |  |
| E    | Awa       | iting Sell Off I | Request Approv | al COO       | 000042    | 18-30200      |                                      | CPC            | Cost Per Copy    | HOP001            | Hope Works (Pty) Ltd      |              | 07/09/2016 | 07/09/2022 |  |
| E    | Awa       | iting Sell Off I | Request Approv | al COO       | 000006    | 447788552211  |                                      | CPC            | Cost Per Copy    | OFF001            | Office Supplies Unlimited | 1234         | 22/04/2014 | 22/04/2019 |  |
| E    | Awa       | iting Buy Bac    | Request Appro  | val PC0      | 000001    | DAN-12345     |                                      | PRE            | Prepaid Contract | DAN002            | Dancing Shoes             | test         | 23/03/2016 | 23/03/2021 |  |
| Ľ    | Awa       | iting Buy Bac    | Request Appro  | val PC0      | 000001    | 2020-102047   |                                      | PRE            | Prepaid Contract | DAN002            | Dancing Shoes             | test         | 23/03/2016 | 23/03/2021 |  |
| Ľ    | Awa       | iting Buy Bac    | Request Appro  | val COD      | 000006    | 1912-102035   |                                      | CPC            | Cost Per Copy    | OFF001            | Office Supplies Unlimited | 1234         | 22/04/2014 | 22/04/2019 |  |
| Ľ    | ]         |                  |                | COD          | 000049    | 2020-43256    |                                      | CPC            | Cost Per Copy    | HOP001            | Hope Works (Pty) Ltd      |              | 16/05/2017 | 16/05/2022 |  |
| Ľ    | ]         |                  |                | COD          | 000080    | 19-90201      |                                      | CPC            | Cost Per Copy    | OFF001            | Office Supplies Unlimited | 1234         | 06/05/2017 | 06/05/2020 |  |
| Ľ    | ]         |                  |                | COO          | 000080    | 2020-10202    |                                      | CPC            | Cost Per Copy    | OFF001            | Office Supplies Unlimited | 1234         | 06/05/2017 | 06/05/2020 |  |
| Ľ    | ]         |                  |                | COO          | 000052    | 1020-10102    |                                      | PRE            | Prepaid Contract | HOP001            | Hope Works (Pty) Ltd      |              | 29/05/2017 | 29/05/2022 |  |
| Ľ    | ]         |                  |                | COD          | 000052    | 12-12345      |                                      | PRE            | Prepaid Contract | HOP001            | Hope Works (Pty) Ltd      |              | 29/05/2017 | 29/05/2022 |  |
| Ľ    | ]         |                  |                | COD          | 000050    | 1020-10101    |                                      | CPC            | Cost Per Copy    | HOP001            | Hope Works (Pty) Ltd      |              | 23/05/2017 | 23/05/2022 |  |
| Ľ    | ]         |                  |                | COD          | 000044    | 2020-878787   |                                      | CPC            | Cost Per Copy    | BOT0001           | Bothas Networking inc     |              | 25/10/2016 | 25/10/2021 |  |
| Ľ    | ]         |                  |                | COD          | 000044    |               | Bothas Shop                          | CPC            | Cost Per Copy    | BOT0001           | Bothas Networking inc     |              | 25/10/2016 | 25/10/2021 |  |
| Ľ    | ]         |                  |                | COD          | 000043    | 2020-103053   |                                      | CPC            | Cost Per Copy    | HOP001            | Hope Works (Pty) Ltd      |              | 01/08/2016 | 07/09/2021 |  |
| Ľ    | ]         |                  |                | COD          | 000043    | 2020-102041   |                                      | CPC            | Cost Per Copy    | HOP001            | Hope Works (Pty) Ltd      |              | 01/08/2016 | 07/09/2021 |  |
| Ľ    | ]         |                  |                | COD          | 000043    | nm10301       |                                      | CPC            | Cost Per Copy    | HOP001            | Hope Works (Pty) Ltd      |              | 01/08/2016 | 07/09/2021 |  |
| Ľ    | ]         |                  |                | COD          | 000042    | 204-989898    |                                      | CPC            | Cost Per Copy    | HOP001            | Hope Works (Pty) Ltd      |              | 07/09/2016 | 07/09/2022 |  |
| Ľ    | ]         |                  |                | COD          | 000041    | 2020-103050   |                                      | CPC            | Cost Per Copy    | PAN001            | Panda Copiers             |              | 05/07/2016 | 05/07/2021 |  |
| E    | ]         |                  |                | COO          | 000031    | 320AREG000205 |                                      | CPC            | Cost Per Copy    | YES001            | Young Electric            |              | 24/03/2016 | 24/03/2021 |  |
| Ľ    | ]         |                  |                | COD          | 000031    | 107           |                                      | CPC            | Cost Per Copy    | YES001            | Young Electric            |              | 24/03/2016 | 24/03/2021 |  |
| E    | ]         |                  |                | COO          | 000028    | 147807        |                                      | CPC            | Cost Per Copy    | HAC001            | Hack PC - IT Shop         |              | 29/06/2015 | 29/06/2020 |  |
| Ľ    | ]         |                  |                | COD          | 000028    | 147708        |                                      | CPC            | Cost Per Copy    | HAC001            | Hack PC - IT Shop         |              | 29/06/2015 | 29/06/2020 |  |
| Ľ    | ]         |                  |                | COD          | 000019    |               | Stone Castle Shopping Centre         | CPC            | Cost Per Copy    | OFF001            | Office Supplies Unlimited |              | 28/07/2014 | 28/07/2019 |  |
| Ľ    | ]         |                  |                | COD          | 000019    | 2020-10204    |                                      | CPC            | Cost Per Copy    | OFF001            | Office Supplies Unlimited |              | 28/07/2014 | 28/07/2019 |  |
| Ľ    | ]         |                  |                | COD          | 000018    | 1912-102031   |                                      | CPC            | Cost Per Copy    | SAM001            | Samanthas Diner           |              | 09/07/2014 | 09/07/2019 |  |
| Ľ    | ]         |                  |                | COD          | 000018    | 19-12/1202    |                                      | CPC            | Cost Per Copy    | SAM001            | Samanthas Diner           |              | 09/07/2014 | 09/07/2019 |  |
| Ľ    | ]         |                  |                | COD          | 000018    | 20-147258     |                                      | CPC            | Cost Per Copy    | SAM001            | Samanthas Diner           |              | 09/07/2014 | 09/07/2019 |  |
| Ľ    | ]         |                  |                | COD          | 000016    | SP19-12185274 |                                      | CPC            | Cost Per Copy    | TIA001            | Titan Group               |              | 13/06/2014 | 13/06/2019 |  |
| E    | ]         |                  |                | COD          | 000012    |               | South Riding Centre - First Floor LB | CPC            | Cost Per Copy    | TIA001            | Titan Group               |              | 16/05/2014 | 16/05/2019 |  |

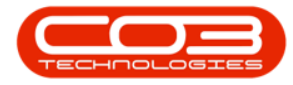

- Select the *row(s)* of *items* that you wish to process.
- Multiple items selection is available for assets on the same contract.

| ¢ ب          |                                |                 |                    | Expiry                 | Management Screen - BPO: Ve | ersion 2.5.0.14 - Exam | ple Company     |                           |              |                 |                 | _             | e x         |
|--------------|--------------------------------|-----------------|--------------------|------------------------|-----------------------------|------------------------|-----------------|---------------------------|--------------|-----------------|-----------------|---------------|-------------|
|              | Home Equipment / Locations     | Contract Einanc | e / HR Inventory M | laintenance / Projects | Manufacturing Procuremen    | t Sales Service        | Reporting Utili | lies                      |              |                 |                 |               | - & x       |
|              |                                |                 | A AS               |                        |                             |                        |                 |                           |              |                 |                 |               |             |
| 9            |                                |                 | Durban             | -                      |                             |                        |                 |                           |              |                 |                 |               |             |
| Close        | Purchase Lease to Save Layout  | Workspaces Exp  | ort Refresh All    |                        |                             |                        |                 |                           |              |                 |                 |               |             |
| Contract     | daintain Eorr                  | at Driv         | t Ourrent          |                        |                             |                        |                 |                           |              |                 |                 |               | 6           |
|              | a 101                          | au 2 111        | c a concine        | 4                      | Applied Filter - [Mark      | ked] = 'Inchecked'     |                 |                           |              |                 |                 |               |             |
|              |                                |                 |                    |                        | Applied File ( ) (          | icuj - oncheckeu       |                 |                           |              |                 |                 |               |             |
|              |                                |                 |                    |                        |                             |                        |                 |                           |              |                 |                 |               | /           |
| Marked       | State                          | ContractNo      | ✓ SerialNo         | LocationDesc           | ContractType                | ContractTypeDesc       | CustomerCode    | CustomerName              | OrderNo      | StartDate       | EndDate         | Period F      | eriodType   |
| •            | 1 <b>0</b> :                   | 4 <b>0</b> 4    | 4 <b>0</b> 4       | 4 <b>0</b> 4           | 1 <b>0</b> 4                | 1 <b>0</b> 1           | (D)             | ( <b>D</b> )              | ( <b>D</b> : | -               | -               |               | 0:          |
|              | Awaiting Buy Back Request Appr | oval PC0000001  | DAN-12345          |                        | PRE                         | Prepaid Contract       | DAN002          | Dancing Shoes             | test         | 23/03/2016      | 23/03/2021      | 60 m          | •           |
|              | Awaiting Buy Back Request Appr | oval PC0000001  | 2020-102047        |                        | PRE                         | Prepaid Contract       | DAN002          | Dancing Shoes             | test         | 23/03/2016      | 23/03/2021      | 60 m          | n           |
|              |                                | CO000074        | 2020-9896          |                        | CPC                         | Cost Per Copy          | DER001          | Derton / Technologies     | 1234         | 15/06/2018      | 15/06/2023      | 60 m          | n           |
|              |                                | CO0000072       | 0109501101530003   |                        | CPC                         | Cost Per Copy          | HOP001          | Hope Works (Pty) Ltd      | 1234         | 07/03/2018      | 07/03/2023      | 60 m          | n i         |
|              |                                | CO0000071       | 2020-98765         |                        | CPC                         | Cost Per Copy          | HOP001          | Hope Works (Pty) Ltd      | 1144         | 07/03/2018      | 07/03/2023      | 60 m          | n           |
| 1            |                                | CO000069        | 2020-9873          |                        | CPC                         | Cost Per Copy          | HOP001          | Hope Works (Pty) Ltd      | 1234         | 05/03/2018      | 05/03/2023      | 60 m          | n i         |
| $\checkmark$ |                                | CO000069        | NMACH-2020-54321   |                        | CPC                         | Cost Per Copy          | HOP001          | Hope Works (Pty) Ltd      | 1234         | 05/03/2018      | 05/03/2023      | 60 m          | n           |
|              |                                | CO000067        | 2020-9875          |                        | CPC                         | Cost Per Copy          | HOP001          | Hope Works (Pty) Ltd      | 1234         | 05/03/2018      | 05/03/2023      | 60 m          | n i         |
|              | Awaiting Buy Back Request Appr | oval CO000052   | 12-12345           |                        | PRE                         | Prepaid Contract       | HOP001          | Hope Works (Pty) Ltd      |              | 29/05/2017      | 29/05/2022      | 60 m          | n           |
|              |                                | CO000050        | 1020-10101         |                        | CPC                         | Cost Per Copy          | HOP001          | Hope Works (Pty) Ltd      |              | 23/05/2017      | 23/05/2022      | 60 m          | n           |
|              |                                | CO0000049       | 2020-43256         |                        | CPC                         | Cost Per Copy          | HOP001          | Hope Works (Pty) Ltd      |              | 16/05/2017      | 16/05/2022      | 60 m          | n           |
|              |                                | CO0000044       | 2020-878787        |                        | CPC                         | Cost Per Copy          | BOT0001         | Bothas Networking inc     |              | 25/10/2016      | 25/10/2021      | 60 m          | n           |
|              |                                | CO000043        | 2020-103053        |                        | CPC                         | Cost Per Copy          | HOP001          | Hope Works (Pty) Ltd      |              | 01/08/2016      | 07/09/2021      | 60 m          | 'n          |
|              |                                | CO000043        | 2020-102041        |                        | CPC                         | Cost Per Copy          | HOP001          | Hope Works (Pty) Ltd      |              | 01/08/2016      | 07/09/2021      | 60 m          | n           |
|              |                                | CO0000041       | 2020-103050        |                        | CPC                         | Cost Per Copy          | PAN001          | Panda Copiers             |              | 05/07/2016      | 05/07/2021      | 60 m          | 'n          |
|              |                                | CO000031        | 320AREG000205      |                        | CPC                         | Cost Per Copy          | YES001          | Young Electric            |              | 24/03/2016      | 24/03/2021      | 60 r          | n           |
|              |                                | CO000031        | 107                |                        | CPC                         | Cost Per Copy          | YES001          | Young Electric            |              | 24/03/2016      | 24/03/2021      | 60 m          | n           |
|              |                                | CO000028        | 147807             |                        | CPC                         | Cost Per Copy          | HAC001          | Hack PC - IT Shop         |              | 29/06/2015      | 29/06/2020      | 60 m          | n           |
|              |                                | CO000028        | 147708             |                        | CPC                         | Cost Per Copy          | HAC001          | Hack PC - IT Shop         |              | 29/06/2015      | 29/06/2020      | 60 m          | n           |
|              |                                | CO0000019       | 2020-10204         |                        | CPC                         | Cost Per Copy          | OFF001          | Office Supplies Unlimited |              | 28/07/2014      | 28/07/2019      | 60 m          | n           |
|              |                                | CO0000018       | 1912-102031        |                        | CPC                         | Cost Per Copy          | SAM001          | Samanthas Diner           |              | 09/07/2014      | 09/07/2019      | 60 m          | n           |
|              |                                | CO0000018       | 19-12/1202         |                        | CPC                         | Cost Per Copy          | SAM001          | Samanthas Diner           |              | 09/07/2014      | 09/07/2019      | 60 m          | n           |
|              |                                | CO0000018       | 20-147258          |                        | CPC                         | Cost Per Copy          | SAM001          | Samanthas Diner           |              | 09/07/2014      | 09/07/2019      | 60 m          | n           |
|              |                                | CO0000016       | SP19-12185274      |                        | CPC                         | Cost Per Copy          | TIA001          | Titan Group               |              | 13/06/2014      | 13/06/2019      | 60 r          | n .         |
| 4            |                                |                 |                    |                        |                             |                        |                 |                           |              |                 |                 |               | +           |
| 🗙 🗹 [Mar     | ked] = 'Unchecked'             |                 |                    |                        |                             |                        |                 |                           |              |                 |                 |               | Edit Filter |
| Open Windo   | ws •                           |                 |                    |                        |                             |                        |                 |                           | User : B     | iancaD 26/10/20 | 022 Version : 2 | .5.0.14 Examp | ple Company |
|              |                                |                 |                    |                        |                             |                        |                 |                           |              |                 |                 |               |             |

• Click on the *Purchase to Lease* button.

| Image: Section of the section of the sectio | a i                  | Home Equipment / Locations Con                    | ract Financi | ≥/HR Inv    | entory M  | laintenance / Projects | Manufacturing Procurement | rersion 2.5.0.14 - Examp<br>nt Sales Service | Reporting Utili | ties                      |              |            |            |        | - 8      |
|----------------------------------------------------------------------------------------------------|----------------------|---------------------------------------------------|--------------|-------------|-----------|------------------------|---------------------------|----------------------------------------------|-----------------|---------------------------|--------------|------------|------------|--------|----------|
| Notes         Search Workson         Search Workson         Search Workson         Refer         Search Workson         Refer         Search Workson         Search Workson                                                                                                    |                      |                                                   |              | 1 45        | Datas     | -                      |                           |                                              |                 |                           |              |            |            |        |          |
| Number of Participation         See Langed. (Verticing)         Participation         Participation         Paritipation                                                                                                    |                      |                                                   |              |             | Curban    | -                      |                           |                                              |                 |                           |              |            |            |        |          |
| Number         Parent         Parent         Cameral           Austing Bay Back Request Approval         Control Cale         Control Cale         Control Cale         Control Cale         Control Cale         Parent Number Cale         Control Cale         Control Cale         Parent Number Cale         Control Cale         Parent Number Cale         Control Cale         Control Cale         Parent Number Cale         Control Cale         Parent Number Cale         Control Cale         Parent Number Cale         Control Cale         Parent Number Cale         Control Cale         Parent Number Cale         Control Cale         Parent Number Cale         Control Cale         Parent Number Cale         Control Cale         Control Cale         Parent Number Cale         Parent Number Numert                                                                                                    | lose Pu<br>ntract to | rchase Lease to Save Layout Wor<br>Lease Purchase | kspaces Expo | ort Refresh | All       | -                      |                           |                                              |                 |                           |              |            |            |        |          |
| Applied Filter: [Harked] = 'Undecked'           Prestantine         Contextlipe         Contextlipe <thcontextlipe< th="">         Contextlipe         Context</thcontextlipe<>                                                                                                    | Mai                  | intain A Format                                   | Print        |             | Current   |                        |                           |                                              |                 |                           |              |            |            |        |          |
| Note         State         Contractive         Contractive         Prod           A waiting Buy Back Request Approval         P0000001         DMI-12345         PRE         Prepad Contract         DMI002         Denorg Sheet         test         220/0216         220/0216         Prod         Prod </td <td></td> <td></td> <td></td> <td></td> <td></td> <td></td> <td>Applied Filter : [Mar</td> <td>ked] = 'Unchecked'</td> <td></td> <td></td> <td></td> <td></td> <td></td> <td></td> <td></td>                                                                                                    |                      |                                                   |              |             |           |                        | Applied Filter : [Mar     | ked] = 'Unchecked'                           |                 |                           |              |            |            |        |          |
| Parallelander land by grace by product data by grace by product data by product data by product data by product data by product data by grace by product data by product data by grace by product data by grace by product data by grace by product data by grace by product data by grace by product data by grace by product data by grace by product data by grace by product data by grace by product data by grace by product data by grace by product data by grace by product data by grace by product data by grace by product data | •                    |                                                   |              |             |           |                        |                           | ,                                            |                 |                           |              |            |            |        |          |
| Market         State         Contracting         Contracting         Cont                                                                                                    |                      |                                                   |              |             |           |                        |                           |                                              |                 |                           |              |            |            |        |          |
| 0         0         0         0         0         0         0         0         0         0         0         0         0         0         0         0         0         0         0         0         0         0           A waing flay flakk Requert Agrow         PC000001         200-10347         PRE         Prepad Context         DM0002         Dearog floese         ett<                                                                                                    | Marked               |                                                   | ContractNo   | ▼ SerialNo  |           | LocationDesc           | ContractType              | ContractTypeDesc                             | CustomerCode    | CustomerName              | OrderNo      | StartDate  | EndDate    | Period | PeriodTy |
| Analteg Byr Back Request Approv         PMOLON         PMAIL         PMOLON         PMOLON<                                                                                                    |                      | 1 <b>0</b> :                                      | 1 <b>0</b> 0 | ×0:         |           | 4 <b>0</b> 0           | 4 <b>0</b> 4              | <ul> <li>(0)</li> </ul>                      | (D)             | ( <b>D</b> )              | ( <b>D</b> ) | -          | -          | -      | ×0:      |
| Analtering by flack Research Qerow         PROMOUND         R200-1003-17         PROFE         PROFE         PROFE         Dendrag Stress         Petter         PROFE         PROFE                                                                                                    |                      | Awaiting Buy Back Request Approval                | PC0000001    | DAN-123     | 45        |                        | PRE                       | Prepaid Contract                             | DAN002          | Dancing Shoes             | test         | 23/03/2016 | 23/03/2021 | (      | 60 m     |
| CO000074         200 4984         CPC         Cetter (carp)         DEtaD         DetaD         Montpace         134         913/0218         913/0218         913/0218         913/0218         913/0218         913/0218         913/0218         913/0218         913/0218         913/0218         913/0218         913/0218         913/0218         913/0218         913/0218         913/0218         913/0218         913/0218         913/0218         913/0218         913/0218         913/0218         913/0218         913/0218         913/0218         913/0218         913/0218         913/0218         913/0218         913/0218         913/0218         913/0218         913/0218         913/0218         913/0218         913/0218         913/0218         913/0218         913/0218         913/0218         913/0218         913/0218         913/0218         913/0218         913/0218         913/0218         913/0218         913/0218         913/0218         913/0218         913/0218         913/0218         913/0218         913/0218         913/0218         913/0218         913/0218         913/0218         913/0218         913/0218         913/0218         913/0218         913/0218         913/0218         913/0218         913/0218         913/0218         913/0218         913/0218         913/0218         913/02                                                                                                    |                      | Awaiting Buy Back Request Approval                | PC0000001    | 2020-102    | 1047      |                        | PRE                       | Prepaid Contract                             | DAN002          | Dancing Shoes             | test         | 23/03/2016 | 23/03/2021 | 6      | 60 m     |
| Image: mode:         COMMONT         019991111330030         CPC         Code (reg)         PCMON         Mede: Winder (Phy)Lift         22.14         07/10/2018         07/10/2018         07/10/2018         07/10/2018         07/10/2018         07/10/2018         07/10/2018         07/10/2018         07/10/2018         07/10/2018         07/10/2018         07/10/2018         07/10/2018         07/10/2018         07/10/2018         07/10/2018         07/10/2018         07/10/2018         07/10/2018         07/10/2018         07/10/2018         07/10/2018         07/10/2018         07/10/2018         07/10/2018         07/10/2018         07/10/2018         07/10/2018         07/10/2018         07/10/2018         07/10/2018         07/10/2018         07/10/2018         07/10/2018         07/10/2018         07/10/2018         07/10/2018         07/10/2018         07/10/2018         07/10/2018         07/10/2018         07/10/2018         07/10/2018         07/10/2018         07/10/2018         07/10/2018         07/10/2018         07/10/2018         07/10/2018         07/10/2018         07/10/2018         07/10/2018         07/10/2018         07/10/2018         07/10/2018         07/10/2018         07/10/2018         07/10/2018         07/10/2018         07/10/2018         07/10/2018         07/10/2018         07/10/2018         07/10/2018         07/10/20                                                                                                    |                      |                                                   | CO000074     | 2020-989    | 16        |                        | CPC                       | Cost Per Copy                                | DER001          | Derton / Technologies     | 1234         | 15/06/2018 | 15/06/2023 | 6      | 60 m     |
| COMMONT         2009 4973         COMMONT         Control Control Contrelocot Control Contro Contrelocot Control Contro Cont                            |                      |                                                   | CO000072     | 0109501     | 101530003 |                        | CPC                       | Cost Per Copy                                | HOP001          | Hope Works (Pty) Ltd      | 1234         | 07/03/2018 | 07/03/2023 | 6      | 60 m     |
| M         CO000000         RX00 4970         RX00 49700         RX00 4970         RX00 49700         RX00 49700         RX00 49700         RX00 49700         RX00 49700         RX00 49700         RX00 49700         RX00 49700         RX00 49700         RX00 49700         RX00 49700         RX00 49700         RX00 49700         RX00 49700         RX00 497000         RX00 4970000         RX00 4970000 </td <td></td> <td></td> <td>CO000071</td> <td>2020-987</td> <td>165</td> <td></td> <td>CPC</td> <td>Cost Per Copy</td> <td>HOP001</td> <td>Hope Works (Pty) Ltd</td> <td>1144</td> <td>07/03/2018</td> <td>07/03/2023</td> <td>6</td> <td>60 m</td>                                                                                                    |                      |                                                   | CO000071     | 2020-987    | 165       |                        | CPC                       | Cost Per Copy                                | HOP001          | Hope Works (Pty) Ltd      | 1144         | 07/03/2018 | 07/03/2023 | 6      | 60 m     |
| M         CC0000000         MACH-3202-492.1         CPC         Catery         MACH         Mace Work (Ph)Lit         L24         05/02/108         05/02/202         Get           A sating by tlack Resent 4pow         C0000007         22:249         PR         Pread         Pread         Pread Work (Ph)Lit         L24         05/02/108         05/02/202         Get           A sating by tlack Resent 4pow         C0000007         21:249         PR         Pread         Pread         Pread Work (Ph)Lit         224/02/102         29/02/22         Get           A sating by tlack Resent 4pow         C0000004         2020-1035         CCC         Cater Copy         PR001         Heee Work (Ph)Lit         21/02/102         29/02/22         Get           C0000004         2020-1035         CCC         Cater Copy         PR001         Heee Work (Ph)Lit         21/02/03         59/02/22         Get           C0000004         2020-10355         CCC         Cater Copy         PR001         Heee Work (Ph)Lit         Cut 8/02/03         07/02/22         Get           C0000004         2020-10355         CC         Cater Copy         PR001         Heee Work (Ph)Lit         Cut 8/02/03         07/02/22         Get           C00000004         2020-10355         CC                                                                                                    | $\checkmark$         |                                                   | CO000069     | 2020-987    | 13        |                        | CPC                       | Cost Per Copy                                | HOP001          | Hope Works (Pty) Ltd      | 1234         | 05/03/2018 | 05/03/2023 | 6      | 60 m     |
| COMMENT         2020 9875         CPC         CPC         CPC         Pecker         Pecker         Peckekr         Peckekr         Peckekr <td><math>\checkmark</math></td> <td></td> <td>CO000069</td> <td>NMACH-2</td> <td>020-54321</td> <td></td> <td>CPC</td> <td>Cost Per Copy</td> <td>HOP001</td> <td>Hope Works (Pty) Ltd</td> <td>1234</td> <td>05/03/2018</td> <td>05/03/2023</td> <td>6</td> <td>60 m</td>                                                                                                    | $\checkmark$         |                                                   | CO000069     | NMACH-2     | 020-54321 |                        | CPC                       | Cost Per Copy                                | HOP001          | Hope Works (Pty) Ltd      | 1234         | 05/03/2018 | 05/03/2023 | 6      | 60 m     |
| Analtering by Back Research quow         COCOMDO         31:23:49         PRR         Pread         Processment         Processment                                                                                                    |                      |                                                   | CO000067     | 2020-987    | 15        |                        | CPC                       | Cost Per Copy                                | HOP001          | Hope Works (Pty) Ltd      | 1234         | 05/03/2018 | 05/03/2023 | 6      | 60 m     |
| CO000000         2020-10310         CPC         Center (carry         4POR01         Means Works [Phy), Lill         2,81/5/2012         2,98/5/2022         64           CO0000004         2020-10355         CPC         Center (carry         4POR01         Means Works [Phy), Lill         1,68/5/2017         3,98/5/2022         64           CO0000044         2020-10355         CPC         Center (carry         4POR01         Means Works [Phy), Lill         0,18/10/26         3,71/10/26         3,71/10/26         3,71/10/26         3,71/10/26         3,71/10/26         3,71/10/26         3,71/10/26         3,71/10/26         3,71/10/26         3,71/10/26         3,71/10/26         3,71/10/26         3,71/10/26         3,71/10/26         3,71/10/26         3,71/10/26         3,71/10/26         3,71/10/26         3,71/10/26         3,71/10/26         3,71/10/26         3,71/10/26         3,71/10/26         3,71/10/26         3,71/10/26         3,71/10/26         3,71/10/26         3,71/10/26         3,71/10/26         3,71/10/26         3,71/10/26         3,71/10/26         3,71/10/26         3,71/10/26         3,71/10/26         3,71/10/26         3,71/10/26         3,71/10/26         3,71/10/26         3,71/10/26         3,71/10/26         3,71/10/26         3,71/10/26         3,71/10/26         3,71/10/26         3,71/10/26 <t< td=""><td></td><td>Awaiting Buy Back Request Approval</td><td>CO000052</td><td>12-12345</td><td></td><td></td><td>PRE</td><td>Prepaid Contract</td><td>HOP001</td><td>Hope Works (Pty) Ltd</td><td></td><td>29/05/2017</td><td>29/05/2022</td><td>(</td><td>60 m</td></t<>                                                                                                    |                      | Awaiting Buy Back Request Approval                | CO000052     | 12-12345    |           |                        | PRE                       | Prepaid Contract                             | HOP001          | Hope Works (Pty) Ltd      |              | 29/05/2017 | 29/05/2022 | (      | 60 m     |
| CO000004         2020-1235         CPC         Code         PHODe         Mede Work (Phy) Ldi         14.06/2017         14.06/2017         14.06/2017         14.06/2017         14.06/2017         14.06/2017         14.06/2017         14.06/2017         14.06/2017         14.06/2017         14.06/2017         14.06/2017         14.06/2017         14.06/2017         14.06/2017         14.06/2017         14.06/2017         14.06/2017         14.06/2017         14.06/2017         14.06/2017         14.06/2017         14.06/2017         14.06/2017         14.06/2017         14.06/2017         14.06/2017         14.06/2017         14.06/2017         14.06/2017         14.06/2017         14.06/2017         14.06/2017         14.06/2017         14.06/2017         14.06/2017         14.06/2017         14.06/2017         14.06/2017         14.06/2017         14.06/2017         14.06/2017         14.06/2017         14.06/2017         14.06/2017         14.06/2017         14.06/2017         14.06/2017         14.06/2017         14.06/2017         14.06/2017         14.06/2017         14.06/2017         14.06/2017         14.06/2017         14.06/2017         14.06/2017         14.06/2017         14.06/2017         14.06/2017         14.06/2017         14.06/2017         14.06/2017         14.06/2017         14.06/2017         14.06/2017         14.06/2017                                                                                                    |                      |                                                   | CO000050     | 1020-101    | 101       |                        | CPC                       | Cost Per Copy                                | HOP001          | Hope Works (Pty) Ltd      |              | 23/05/2017 | 23/05/2022 | 6      | 60 m     |
| CO000004         2020 #7877         CPC         Code (serv)         S07000         Befras Hendendrag net<br>(serv)         251/20216         251/20216         551/2021         640           CO000004         2020-100353         CPC         Cent Her Caray         HOR01         Heap Word (Fr)/Lit         0.18/07.05         751/2021         640           CO000004         2020-100354         CPC         Cent Her Caray         HOR01         Heap Word (Fr)/Lit         0.18/07.05         67/07/022         640           CO000004         2020-100359         CPC         Cent Her Caray         HOR01         Heap Word (Fr)/Lit         0.18/07/05         69/07/022         640           CO000001         2020-100359         CPC         Cent Her Caray         HOR01         Heap Word (Fr)/Lit         0.18/07/05         69/07/022         640           CO000001         207         CPC         Cent Her Caray         HE001         Yang Bectric         246/07/016         24/07/016         24/07/016         24/07/016         24/07/016         24/07/016         24/07/016         24/07/016         24/07/016         24/07/016         24/07/016         24/07/016         24/07/016         24/07/016         24/07/016         24/07/016         24/07/016         24/07/016         24/07/016         24/07/016                                                                                                    |                      |                                                   | CO0000049    | 2020-432    | 156       |                        | CPC                       | Cost Per Copy                                | HOP001          | Hope Works (Pty) Ltd      |              | 16/05/2017 | 16/05/2022 | 6      | 60 m     |
| CO000004         2020-103033         CPC         Ceater Carpy         HORe Work (Phy)Ldt         01/80/2016         07/89/2021         640           CO000004         2020-103041         CPC         Ceater Carpy         PA000         Peak Work (Phy)Ldt         01/80/2016         07/89/2021         640           CO000004         2020-103041         CPC         Ceater Carpy         PA001         Peak Work (Phy)Ldt         01/80/2016         07/89/2021         640           CO0000011         2020-103041         CPC         Ceater Carpy         PA001         Peak Work (Phy)Ldt         24/8/2016         24/8/20216         24/8/20216         24/8/20216         24/8/20216         24/8/20216         24/8/20216         24/8/20216         24/8/20216         24/8/20216         24/8/20216         24/8/20216         24/8/20216         24/8/20216         24/8/20216         24/8/20216         24/8/20216         24/8/20216         24/8/20216         24/8/20216         24/8/20216         24/8/20216         24/8/20216         24/8/20216         24/8/20216         24/8/20216         24/8/20216         24/8/20216         24/8/20216         24/8/20216         24/8/20216         24/8/20216         24/8/20216         24/8/20216         24/8/20216         24/8/20216         24/8/20216         24/8/20216         24/8/20216         24/8/2                                                                                                    |                      |                                                   | CO0000044    | 2020-878    | 1787      |                        | CPC                       | Cost Per Copy                                | BOT0001         | Bothas Networking inc     |              | 25/10/2016 | 25/10/2021 | 6      | 60 m     |
| CO00004         2020-10304         CPC         Code         PCPOID         PENDE         PENDE                                                                                                    |                      |                                                   | CO000043     | 2020-103    | 053       |                        | CPC                       | Cost Per Copy                                | HOP001          | Hope Works (Pty) Ltd      |              | 01/08/2016 | 07/09/2021 | 6      | 60 m     |
| CO000014         2020-103003         CONDUCT         Conterv Casy         PAnds         Pands         Opport         Opport                                                                                                    |                      |                                                   | CO000043     | 2020-102    | 1041      |                        | CPC                       | Cost Per Copy                                | HOP001          | Hope Works (Pty) Ltd      |              | 01/08/2016 | 07/09/2021 | 6      | 60 m     |
| CO000001         320MeE000035         CPC         Codew         FENDI         Yang Betric         24/03/016         24/03/016         24/03/016         24/03/016         24/03/016         24/03/016         24/03/016         24/03/016         24/03/016         24/03/016         24/03/016         24/03/016         24/03/016         24/03/016         24/03/016         24/03/016         24/03/016         24/03/016         24/03/016         24/03/016         24/03/016         24/03/016         24/03/016         24/03/016         24/03/016         24/03/016         24/03/016         24/03/016         24/03/016         24/03/016         24/03/016         24/03/016         24/03/016         24/03/016         24/03/016         24/03/016         24/03/016         24/03/016         24/03/016         24/03/016         24/03/016         24/03/016         24/03/016         24/03/016         24/03/016         24/03/016         24/03/016         24/03/016         24/03/016         24/03/016         24/03/016         24/03/016         24/03/016         24/03/016         24/03/016         24/03/016         24/03/016         24/03/016         24/03/016         24/03/016         24/03/016         24/03/016         24/03/016         24/03/016         24/03/016         24/03/016         24/03/016         24/03/016         24/03/016         24/03/01                                                                                                    |                      |                                                   | CO0000041    | 2020-103    | 1050      |                        | CPC                       | Cost Per Copy                                | PAN001          | Panda Copiers             |              | 05/07/2016 | 05/07/2021 | 6      | 60 m     |
| CD000001         107         CPC         Ceater Coary         MESDIC         Young Beteric         2400/2016         2400/2016         2400/2016         2400/2016         2400/2016         2400/2016         2400/2016         2400/2016         2400/2016         2400/2016         2400/2016         2400/2016         2400/2016         2400/2016         2400/2016         2400/2016         2400/2016         2400/2016         2400/2016         2400/2016         2400/2016         2400/2016         2400/2016         2400/2016         2400/2016         2400/2016         2400/2016         2400/2016         2400/2016         2400/2016         2400/2016         2400/2016         2400/2016         2400/2016         2400/2016         2400/2016         2400/2016         2400/2016         2400/2016         2400/2016         2400/2016         2400/2016         2400/2016         2400/2016         2400/2016         2400/2016         2400/2016         2400/2016         2400/2016         2400/2016         2400/2016         2400/2016         2400/2016         2400/2016         2400/2016         2400/2016         2400/2016         2400/2016         2400/2016         2400/2016         2400/2016         2400/2016         2400/2016         2400/2016         2400/2016         2400/2016         2400/2016         2400/2016         2400/2016         2400/20                                                                                                    |                      |                                                   | CO000031     | 320AREG     | 000205    |                        | CPC                       | Cost Per Copy                                | YES001          | Young Electric            |              | 24/03/2016 | 24/03/2021 | 6      | 60 m     |
| CO000020         147807         CPC         Center (sary)         HAGIN         Tit Straight         28/8/2015         39/8/2020         64           CO000020         147878         CPC         Center (sary)         HAGIN         HAGIN         39/8/2020         64           CO000020         3202-10284         CPC         Center (sary)         OPF00         OPf80-20gelet Winited         28/8/2015         39/8/2020         64           CO000019         3202-10284         CPC         Center (sary)         OPf00         OPf80-20gelet Winited         28/8/2014         89/8/2019         64           CO000019         321-100211         CPC         Center (sary)         OPf00         Samarthas Drew         09/8/2014         99/8/2019         64           CO000018         31-10/2021         CPC         Center (sary)         Samarthas Drew         09/8/2014         99/8/2019         64           CO000018         31-10/2021         CPC         Center (sary)         SAM01         Samarthas Drew         09/8/2014         99/8/2018         99/8/2018         99/8/2018         99/8/2018         99/8/2018         99/8/2018         99/8/2018         99/8/2018         99/8/2018         99/8/2018         99/8/2018         99/8/2018         99/8/2018         99/8/2018                                                                                                    |                      |                                                   | CO000031     | 107         |           |                        | CPC                       | Cost Per Copy                                | YES001          | Young Electric            |              | 24/03/2016 | 24/03/2021 | (      | 60 m     |
| CD000002         147708         CPC         Code (code yr)         H40.010         H40.8/R-71 Stop         29/8/2020         59/8/2020         59/8/2020         59/8/2020         59/8/2020         59/8/2020         59/8/2020         59/8/2020         59/8/2020         59/8/2020         59/8/2020         59/8/2020         59/8/2020         59/8/2020         59/8/2020         59/8/2020         59/8/2020         59/8/2020         59/8/2020         59/8/2020         59/8/2020         59/8/2020         59/8/2020         59/8/2020         59/8/2020         59/8/2020         59/8/2020         59/8/2020         59/8/2020         59/8/2020         59/8/2020         59/8/2020         59/8/2020         59/8/2020         59/8/2020         59/8/2020         59/8/2020         59/8/2020         59/8/2020         59/8/2020         59/8/2020         59/8/2020         59/8/2020         59/8/2020         59/8/2020         59/8/2020         59/8/2020         59/8/2020         59/8/2020         59/8/2020         59/8/2020         59/8/2020         59/8/2020         59/8/2020         59/8/2020         59/8/2020         59/8/2020         59/8/2020         59/8/2020         59/8/2020         59/8/2020         59/8/20200         59/8/20200         59/8/20200         59/8/20200         59/8/20200         59/8/20200         59/8/20200         59/8/20200                                                                                                    |                      |                                                   | CO000028     | 147807      |           |                        | CPC                       | Cost Per Copy                                | HAC001          | Hack PC - IT Shop         |              | 29/06/2015 | 29/06/2020 | 6      | 60 m     |
| CO000001         2020-10204         CPC         Code (recyor)         OPPSO 10         Office Supplex Unitation         28/07/2014         88/07/2014         88/07/2014         88/07/2014         88/07/2014         88/07/2014         88/07/2014         88/07/2014         88/07/2014         88/07/2014         88/07/2014         88/07/2014         88/07/2014         88/07/2014         88/07/2014         88/07/2014         88/07/2014         88/07/2014         88/07/2014         88/07/2014         88/07/2014         88/07/2014         88/07/2014         88/07/2014         88/07/2014         88/07/2014         88/07/2014         88/07/2014         88/07/2014         88/07/2014         88/07/2014         88/07/2014         88/07/2014         88/07/2014         88/07/2014         88/07/2014         88/07/2014         88/07/2014         88/07/2014         88/07/2014         88/07/2014         88/07/2014         88/07/2014         88/07/2014         88/07/2014         88/07/2014         88/07/2014         88/07/2014         88/07/2014         88/07/2014         88/07/2014         88/07/2014         88/07/2014         88/07/2014         88/07/2014         88/07/2014         88/07/2014         88/07/2014         88/07/2014         88/07/2014         88/07/2014         88/07/2014         88/07/2014         88/07/2014         88/07/2014         88/07/2014         8                                                                                                    |                      |                                                   | CO000028     | 147708      |           |                        | CPC                       | Cost Per Copy                                | HAC001          | Hack PC - IT Shop         |              | 29/06/2015 | 29/06/2020 | 6      | 60 m     |
| CO000018         912-102031         CPC         Code Per Carpy         SAM01         Samarthas Dreer         090/70214         090/70214         090/70214         090/70214         090/70214         090/70214         090/70214         090/70214         090/70214         090/70214         090/70214         090/70214         090/70214         090/70214         090/70214         090/70214         090/70214         090/70214         090/70214         090/70214         090/70214         090/70214         090/70214         090/70214         090/70214         090/70214         090/70214         090/70214         090/70214         090/70214         090/70214         090/70214         090/70214         090/70214         090/70214         090/70214         090/70214         090/70214         090/70214         090/70214         090/70214         090/70214         090/70214         090/70214         090/70214         090/70214         090/70214         090/70214         090/70214         090/70214         090/70214         090/70214         090/70214         090/70214         090/70214         090/70214         090/70214         090/70214         090/70214         090/70214         090/70214         090/70214         090/70214         090/70214         090/70214         090/70214         090/70214         090/70214         090/70214         <                                                                                                    |                      |                                                   | CO0000019    | 2020-102    | 104       |                        | CPC                       | Cost Per Copy                                | OFF001          | Office Supplies Unlimited |              | 28/07/2014 | 28/07/2019 | 6      | 60 m     |
| CO000018         18-12/1302         CPC         Cost Per Costy         SAM01         Samarthas Dreer         090/70/201         090/70/201         090/70/201         090/70/201         090/70/201         090/70/201         090/70/201         090/70/201         090/70/201         090/70/201         090/70/201         090/70/201         090/70/201         090/70/201         090/70/201         090/70/201         090/70/201         090/70/201         090/70/201         090/70/201         090/70/201         090/70/201         090/70/201         090/70/201         090/70/201         090/70/201         090/70/201         090/70/201         090/70/201         090/70/201         090/70/201         090/70/201         090/70/201         090/70/201         090/70/201         090/70/201         090/70/201         090/70/201         090/70/201         090/70/201         090/70/201         090/70/201         090/70/201         090/70/201         090/70/201         090/70/201         090/70/201         090/70/201         090/70/201         090/70/201         090/70/201         090/70/201         090/70/201         090/70/201         090/70/201         090/70/201         090/70/201         090/70/201         090/70/201         090/70/201         090/70/201         090/70/201         090/70/201         090/70/201         090/70/201         090/70/201         090/70/201 </td <td></td> <td></td> <td>CO0000018</td> <td>1912-102</td> <td>031</td> <td></td> <td>CPC</td> <td>Cost Per Copy</td> <td>SAM001</td> <td>Samanthas Diner</td> <td></td> <td>09/07/2014</td> <td>09/07/2019</td> <td>(</td> <td>60 m</td>                                                                                                    |                      |                                                   | CO0000018    | 1912-102    | 031       |                        | CPC                       | Cost Per Copy                                | SAM001          | Samanthas Diner           |              | 09/07/2014 | 09/07/2019 | (      | 60 m     |
| CO0000018         20-147258         CPC         Cost Per Copy         S4M001         Samonfaus Diver         09(07)/2014         09(07)/2014         09(07)/2014         09(07)/2014         09(07)/2014         09(07)/2014         09(07)/2014         09(07)/2014         09(07)/2014         09(07)/2014         09(07)/2014         09(07)/2014         09(07)/2014         09(07)/2014         09(07)/2014         09(07)/2014         09(07)/2014         09(07)/2014         09(07)/2014         09(07)/2014         09(07)/2014         09(07)/2014         09(07)/2014         09(07)/2014         09(07)/2014         09(07)/2014         09(07)/2014         09(07)/2014         09(07)/2014         09(07)/2014         09(07)/2014         09(07)/2014         09(07)/2014         09(07)/2014         09(07)/2014         09(07)/2014         09(07)/2014         09(07)/2014         09(07)/2014         09(07)/2014         09(07)/2014         09(07)/2014         09(07)/2014         09(07)/2014         09(07)/2014         09(07)/2014         09(07)/2014         09(07)/2014         09(07)/2014         09(07)/2014         09(07)/2014         09(07)/2014         09(07)/2014         09(07)/2014         09(07)/2014         09(07)/2014         09(07)/2014         09(07)/2014         09(07)/2014         09(07)/2014         09(07)/2014         09(07)/2014         09(07)/2014         09(07)/2014         09(0                                                                                                    |                      |                                                   | CO0000018    | 19-12/12    | 02        |                        | CPC                       | Cost Per Copy                                | SAM001          | Samanthas Diner           |              | 09/07/2014 | 09/07/2019 | 6      | 60 m     |
| C00000016 SP19-12185274 CPC Cost Per Copy TLA001 Titan Group 13(06/2014 13(06/2019 60)                                                                                                    |                      |                                                   | CO0000018    | 20-14725    | 8         |                        | CPC                       | Cost Per Copy                                | SAM001          | Samanthas Diner           |              | 09/07/2014 | 09/07/2019 | 6      | 60 m     |
|                                                                                                    |                      |                                                   | CO0000016    | SP19-121    | 85274     |                        | CPC                       | Cost Per Copy                                | TIA001          | Titan Group               |              | 13/06/2014 | 13/06/2019 | 6      | 60 m     |
|                                                                                                    |                      |                                                   |              |             |           |                        |                           |                                              |                 |                           |              |            |            |        |          |

• *Reason Comments*: Type in the reason for this buying back the asset(s) selected.

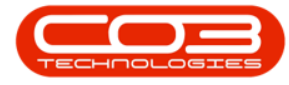

• Update the Buy Back *Value* for each item.

| \$ ·                                        |                     | Add nev                   | Buy Back Request - BP     | PO: Version 2.5.0.14 - Example Company  |                           | - 87                              |
|---------------------------------------------|---------------------|---------------------------|---------------------------|-----------------------------------------|---------------------------|-----------------------------------|
| Home Equipment / Locations Contract         | Finance / HR Invent | ry Maintenance / Projects | Manufacturing Procur      | ement Sales Service Reporting Utilities |                           | - 8 3                             |
|                                             |                     |                           |                           |                                         |                           |                                   |
| Save Back Save Layout                       |                     |                           |                           |                                         |                           |                                   |
| Durant Family                               |                     |                           |                           |                                         |                           |                                   |
| Process 2 Pormat 2                          |                     |                           |                           |                                         |                           |                                   |
| Customer Young Electric                     |                     | Contract No. CO0000       | 108                       |                                         |                           |                                   |
| Request Date Time 26/10/2022 • 16:12:31     |                     | Reason Comments Custome   | asset purchased as part o | If settlement for new contract          |                           |                                   |
|                                             |                     |                           |                           |                                         |                           |                                   |
| PartCode Description                        | SerialNo SiteDesc   | iption WarehouseName      | BinLocationName           | Value ,                                 |                           |                                   |
|                                             |                     | (Q):                      |                           |                                         |                           |                                   |
| SP2020 Sprint Colour Multi Hunceonal Copier | 2020-9193 Durban    | Man warehouse             | DDM-C1                    | 300.000                                 |                           |                                   |
|                                             |                     |                           |                           |                                         |                           |                                   |
| Open Windows *                              |                     |                           |                           |                                         | User : BiancaD 26/10/2022 | Version : 2.5.0.14 Example Compar |

Once you have updated the Value for all assets:

• Click on the *Save* button.

| A .                                                                                                    |                                                 | Rev Bask Desures - BDO Version 3.5.0.14 Evenuels Company    |                                                                    |
|----------------------------------------------------------------------------------------------------|-------------------------------------------------|-------------------------------------------------------------|--------------------------------------------------------------------|
| Hama Environment / I arabienes Contract Environ / I                                                                                                    | Add new i                                       | dan facturing Drag rement Salar Consist Departing Utilities |                                                                    |
| Print         Eddlamming Josephin         Latrack         Print           Sere         Body         Sere Laynut         Print         Print           Proves         Guntomer         Torrig Bechic         Request Date         Tolrig Bechic | Contract No. CO00000<br>Reason Comments Cutomer | excutating inducement sees service inducting unities        | a                                                                  |
|                                                                                                    |                                                 |                                                             |                                                                    |
| PartCode Description SerialNo                                                                                                    | SiteDescription WarehouseName                   | BinLocationName Value                                       |                                                                    |
| • ID: ID: ID: ID:                                                                                                    | 10: 10:                                         | -O:                                                         |                                                                    |
| SP2020 SP2020 Sprint Colour Multi Functional Copier 2020-919                                                                                                    | 3 Durban Main Warehouse                         | DBN-C1 500.000                                              |                                                                    |
|                                                                                                    |                                                 |                                                             |                                                                    |
| Open Windows 🕶                                                                                                    |                                                 |                                                             | User : BiancaD   26/10/2022   Version : 2.5.0.14   Example Company |

The *Buy Back Request Processing* message box will come up, noting: *Buy Back Request No. [Buy Back Number] saved successfully.* 

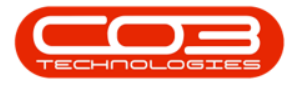

• Click on the *Ok* button.

| <b>\$</b> +       |                                               |              | -               | Add                 | new Buy Back Request        | BPO: Versio    | n 2.5.0.  | .14 - Examp | le Company |           |                |            |                    | - 8 x           |
|-------------------|-----------------------------------------------|--------------|-----------------|---------------------|-----------------------------|----------------|-----------|-------------|------------|-----------|----------------|------------|--------------------|-----------------|
| Home              | e Equipment / Locations Contract              | Finance / HR | Inventory Mai   | ntenance / Projects | Manufacturing Proc          | urement        | Sales     | Service     | Reporting  | Utilities |                |            |                    | _ & ×           |
| 💾 😋               |                                               |              |                 |                     |                             |                |           |             |            |           |                |            |                    |                 |
| Save Back         | Save Layout                                   |              |                 |                     |                             |                |           |             |            |           |                |            |                    |                 |
| Process 4         | Format 🦼                                      |              |                 |                     |                             |                |           |             |            |           |                |            |                    | $\diamond$      |
|                   | Customer Young Electric                       |              | c               | Contract No. COO    | 000008                      |                |           |             |            |           |                |            |                    |                 |
| Request           | Date Time 26/10/2022 • 16:12:31               |              | Reason          | Comments Custo      | omer asset purchased as par | t of settlemen | nt for ne | w contract  |            |           |                |            |                    |                 |
|                   |                                               |              |                 |                     |                             |                |           |             |            |           |                |            |                    |                 |
| Drag a column hea |                                               |              |                 |                     |                             |                |           |             |            |           |                |            |                    |                 |
| PartCode          | Description                                   | SerialNo     | SiteDescription | WarehouseName       | BinLocationName             | Value          |           |             |            |           |                |            |                    |                 |
| * 100             | 502020 Seriet Celevic Multi Exectional Conjec | 2020-0102    | Purchase        | Main Watehouse      | DBN C1                      | -              | 00        |             |            |           |                |            |                    |                 |
| *                 | 3F2020 Sprint Colour Martin Chicanal Copier   | 2020-9193    | Durbert         | Main Wale louse     | DUNICI                      | 300.0          |           |             |            |           |                |            |                    |                 |
|                   |                                               |              |                 |                     | Buy Back Request Proces     | ising          |           |             | ×          |           |                |            |                    |                 |
|                   |                                               |              |                 |                     | Buy Back Requ               | est No. BUYC   | 000005 s  | aved succes | fully.     |           |                |            |                    |                 |
|                   |                                               |              |                 |                     |                             |                |           |             | ОК         |           |                |            |                    |                 |
|                   |                                               |              |                 |                     |                             |                |           |             |            |           |                |            |                    |                 |
|                   |                                               |              |                 |                     |                             |                |           |             |            |           |                |            |                    |                 |
|                   |                                               |              |                 |                     |                             |                |           |             |            |           |                |            |                    |                 |
|                   |                                               |              |                 |                     |                             |                |           |             |            |           |                |            |                    |                 |
|                   |                                               |              |                 |                     |                             |                |           |             |            |           |                |            |                    |                 |
|                   |                                               |              |                 |                     |                             |                |           |             |            |           |                |            |                    |                 |
|                   |                                               |              |                 |                     |                             |                |           |             |            |           |                |            |                    |                 |
|                   |                                               |              |                 |                     |                             |                |           |             |            |           |                |            |                    |                 |
|                   |                                               |              |                 |                     |                             |                |           |             |            |           |                |            |                    |                 |
|                   |                                               |              |                 |                     |                             |                |           |             |            |           |                |            |                    |                 |
| Open Windows 🕶    |                                               |              |                 |                     |                             |                |           |             |            |           | User : BiancaD | 26/10/2022 | Version : 2.5.0.14 | Example Company |

The *Buy Back Request Processing* screen will close, and the selected items marked as *Awaiting Buy Back Request Approval*.

| ٦     | Ψ         |                          |                                                                                                    |                  | Expiry Manag                         | jement Screen  | BPO: Version 2.5.0.14   | - Example Company |                           |         |                |               |                 | _ @ ?             |
|-------|-----------|--------------------------|----------------------------------------------------------------------------------------------------|------------------|--------------------------------------|----------------|-------------------------|-------------------|---------------------------|---------|----------------|---------------|-----------------|-------------------|
| 1     | в         | fome Equipment / Locatio | ons Contract Financ                                                                                                    | e / HR Inventory | Maintenance / Projects Man           | ufacturing Pro | ocurement Sales S       | Service Reporting | Utilities                 |         |                |               |                 | _ 8 >             |
| E     |           |                          |                                                                                                    | a 🕢 👓            | ban 👻                                |                |                         |                   |                           |         |                |               |                 |                   |
| Clos  | se Pur    | rchase Lease to Save L   | ayout Workspaces Exp                                                                                                    | ort Refresh Exp  | ired •                               |                |                         |                   |                           |         |                |               |                 |                   |
| Contr | ract to I | Lease Purchase           | •                                                                                                    |                  |                                      |                |                         |                   |                           |         |                |               |                 |                   |
|       | Mair      | intain 🔺                 | Format _ Prin                                                                                                    | t 🖌 Curr         | ent 🔺                                |                |                         |                   |                           |         |                |               |                 | 6                 |
|       |           |                          |                                                                                                    |                  |                                      |                |                         |                   |                           |         |                |               |                 |                   |
| Ma    | irked     | State                    | ContractNo                                                                                                    | SerialNo         | LocationDesc                         | ContractType   | ContractTypeDesc        | CustomerCode      | CustomerName              | OrderNo | StartDate      | EndDate       | Period          | PeriodType P      |
| •     |           | (0)                      | <ul> <li>Image: Contract of the second second s</li></ul> | 4 <b>0</b> 4     | (D)                                  | (D)            | <ul> <li>(0)</li> </ul> | (D)               | (D)                       | (D)     | -              | -             | -               | 10: I             |
|       |           |                          | CC0000010                                                                                                    | TEST 147258      |                                      | CPC            | Cost Per Copy           | HOP001            | Hope Works (Pty) Ltd      |         | 05/01/2011     | 07/01/2016    | 60              | m t               |
|       |           |                          | CO0000010                                                                                                    | 2020-7078        |                                      | CPC            | Cost Per Copy           | HOP001            | Hope Works (Pty) Ltd      |         | 05/01/2011     | 07/01/2016    | 60              | m t               |
|       |           |                          | CC0000010                                                                                                    | 1919-44778855    |                                      | CPC            | Cost Per Copy           | HOP001            | Hope Works (Pty) Ltd      |         | 05/01/2011     | 07/01/2016    | 60              | m t               |
|       |           |                          | CO0000012                                                                                                    |                  | South Riding Centre - First Floor LB | CPC            | Cost Per Copy           | TIA001            | Titan Group               |         | 16/05/2014     | 16/05/2019    | 60              | m                 |
|       |           |                          | CO0000016                                                                                                    | SP19-12185274    |                                      | CPC            | Cost Per Copy           | TIA001            | Titan Group               |         | 13/06/2014     | 13/06/2019    | 60              | m f               |
|       |           |                          | CO0000018                                                                                                    | 20-147258        |                                      | CPC            | Cost Per Copy           | SAM001            | Samanthas Diner           |         | 09/07/2014     | 09/07/2019    | 60              | m f               |
|       |           |                          | CO0000018                                                                                                    | 19-12/1202       |                                      | CPC            | Cost Per Copy           | SAM001            | Samanthas Diner           |         | 09/07/2014     | 09/07/2019    | 60              | m f               |
|       |           |                          | CO0000018                                                                                                    | 1912-102031      |                                      | CPC            | Cost Per Copy           | SAM001            | Samanthas Diner           |         | 09/07/2014     | 09/07/2019    | 60              | m f               |
|       |           |                          | CO0000019                                                                                                    | 2020-10204       |                                      | CPC            | Cost Per Copy           | OFF001            | Office Supplies Unlimited |         | 28/07/2014     | 28/07/2019    | 60              | m f               |
|       |           |                          | CO0000019                                                                                                    |                  | Stone Castle Shopping Centre         | CPC            | Cost Per Copy           | OFF001            | Office Supplies Unlimited |         | 28/07/2014     | 28/07/2019    | 60              | m f               |
|       |           |                          | CO000028                                                                                                    | 147708           |                                      | CPC            | Cost Per Copy           | HAC001            | Hack PC - IT Shop         |         | 29/06/2015     | 29/06/2020    | 60              | m f               |
|       |           |                          | CO000028                                                                                                    | 147807           |                                      | CPC            | Cost Per Copy           | HAC001            | Hack PC - IT Shop         |         | 29/06/2015     | 29/06/2020    | 60              | m f               |
|       |           |                          | CO0000031                                                                                                    | 107              |                                      | CPC            | Cost Per Copy           | YES001            | Young Electric            |         | 24/03/2016     | 24/03/2021    | 60              | m f               |
|       |           |                          | CO0000031                                                                                                    | 320AREG000205    |                                      | CPC            | Cost Per Copy           | YES001            | Young Electric            |         | 24/03/2016     | 24/03/2021    | 60              | m f               |
|       |           |                          | CO0000041                                                                                                    | 2020-103050      |                                      | CPC            | Cost Per Copy           | PAN001            | Panda Copiers             |         | 05/07/2016     | 05/07/2021    | 60              | m f               |
|       |           |                          | CO0000043                                                                                                    | nm10301          |                                      | CPC            | Cost Per Copy           | HOP001            | Hope Works (Pty) Ltd      |         | 01/08/2016     | 07/09/2021    | 60              | m f               |
|       |           |                          | CO0000043                                                                                                    | 2020-102041      |                                      | CPC            | Cost Per Copy           | HOP001            | Hope Works (Pty) Ltd      |         | 01/08/2016     | 07/09/2021    | 60              | m f               |
|       |           |                          | CO0000043                                                                                                    | 2020-103053      |                                      | CPC            | Cost Per Copy           | HOP001            | Hope Works (Pty) Ltd      |         | 01/08/2016     | 07/09/2021    | 60              | m f               |
|       |           |                          | CO0000044                                                                                                    |                  | Bothas Shop                          | CPC            | Cost Per Copy           | BOT0001           | Bothas Networking inc     |         | 25/10/2016     | 25/10/2021    | 60              | m f               |
|       |           |                          | CO0000044                                                                                                    | 2020-878787      |                                      | CPC            | Cost Per Copy           | BOT0001           | Bothas Networking inc     |         | 25/10/2016     | 25/10/2021    | 60              | m f               |
|       |           | +                        | CO0000050                                                                                                    | 1020-10101       |                                      | CPC            | Cost Per Copy           | HOP001            | Hope Works (Pty) Ltd      |         | 23/05/2017     | 23/05/2022    | 60              | m f               |
| •     |           | Awaiting Buy Back Reques | t Approval CO000052                                                                                                    | 12-12345         |                                      | PRE            | Prepaid Contract        | HOP001            | Hope Works (Pty) Ltd      |         | 29/05/2017     | 29/05/2022    | 60              | m t               |
|       |           |                          | CO0000053                                                                                                    |                  | BPO2 TEST 1                          | CPC            | Cost Per Copy           | HOP001            | Hope Works (Pty) Ltd      |         | 26/07/2017     | 26/07/2022    | 60              | m 1               |
|       |           |                          | CO0000080                                                                                                    | 2020-10202       |                                      | CPC            | Cost Per Copy           | OFF001            | Office Supplies Unlimited | 1234    | 06/05/2017     | 06/05/2020    | 60              | m f               |
|       |           |                          | CO0000080                                                                                                    | 19-90201         |                                      | CPC            | Cost Per Copy           | OFF001            | Office Supplies Unlimited | 1234    | 06/05/2017     | 06/05/2020    | 60              | m f               |
|       |           |                          | CO0000049                                                                                                    | 2020-43256       |                                      | CPC            | Cost Per Copy           | HOP001            | Hope Works (Pty) Ltd      |         | 16/05/2017     | 16/05/2022    | 60              | m f               |
| •     |           |                          |                                                                                                    |                  |                                      |                |                         |                   |                           |         |                |               |                 |                   |
| Open  | Windows   | s <b>*</b>               |                                                                                                    |                  |                                      |                |                         |                   |                           |         | User : BiancaD | 27/10/2022 Ve | rsion : 2.5.0.1 | 4 Example Company |
| _     | _         |                          |                                                                                                    |                  |                                      |                |                         |                   |                           |         |                |               |                 |                   |

Refer to "Introduction to Buy Back Requests" on page 1 for more information relating to processing Buy Back Requests.

#### **Related Topics**

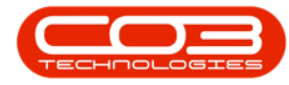

- <u>Contract Expiry</u>
- Intro to Buy Back Requests
- View Buy Back Request Details
- Edit a Buy Back Request
- Approve Buy Back Request
- Decline Buy Back Request
- Print Buy Back Request

MNU.010.003